## **TCAP Test Score Report for Teachers**

1. From the **Start Page** select the printer icon of a class.

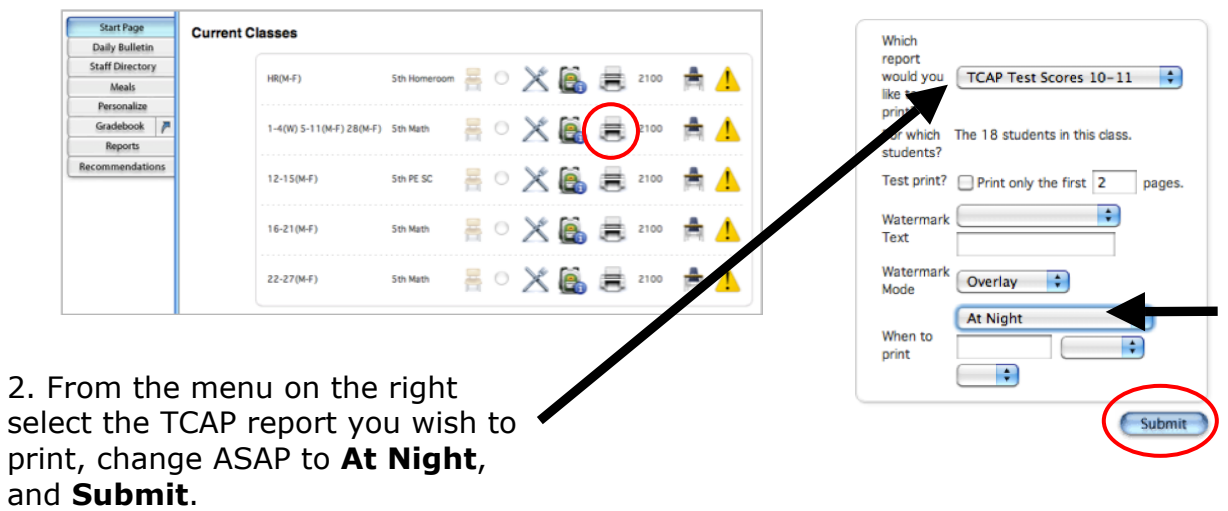

3. These reports take an extremely long time to process. While the report is running the **Status** will change from Pending, to Running and then to Completed.

| Created    | Job Name                      | Started | Ended             | Status       |   |
|------------|-------------------------------|---------|-------------------|--------------|---|
| 08/04/2011 | TCAP Test Scores 10-11        |         |                   | Pending      | 6 |
| port Queu  | e - My Jobs Refresh           |         |                   |              |   |
| Created    | Job Name                      | Sta     | arted             | Ended Status |   |
| 08/03/2011 | TCAP Test Scores 10-11        | 08/     | /03/2011 12:16 PM | Running      | 0 |
|            |                               |         |                   |              |   |
| port Queue | - My Jobs Refresh             |         |                   |              |   |
| port Queue | - My Jobs Refresh<br>Job Name | Started | Ended             | Status       |   |

4. When the report has completed select **View** in the **Status** area.

5. You may log out of the PowerTeacher portal after starting the report. When you login to PowerTeacher the next time the report will be available for viewing by returning to the Report Queue. Select the piece of paper icon next to the Logout button to open the Report Queue.

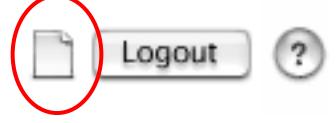